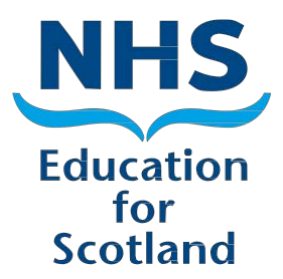

# TURAS -PROGRAMME DIRECTOR GUIDE

Last updated 31/07/2015

TURAS – Programme Director Guide

## Contents

| С | ontent | s3                                          |
|---|--------|---------------------------------------------|
| 1 | Inti   | oduction4                                   |
|   | 1.1    | Purpose of the User Guide4                  |
|   | 1.2    | Accessing Turas4                            |
|   | 1.3    | Home Page6                                  |
|   | 1.4    | Change Password7                            |
|   | 1.5    | Links to Other Systems                      |
|   | 1.6    | Search Function                             |
|   | 1.7    | Additional Functionality9                   |
|   | 1.8    | Calendar                                    |
|   | 1.9    | Time out                                    |
| 2 | Tra    | ining Programme11                           |
|   | 2.1    | Filtering and Sorting Results (Programme)11 |
|   | 2.2    | Programme View12                            |
| 3 | Tra    | inee Management16                           |
|   | 3.1    | Trainee Search                              |
|   | 3.2    | Filtering and Sorting Results (Trainee)16   |
|   | 3.3    | Trainee View (Timeline)                     |
| 4 | Tra    | iner (Medical)21                            |
|   | 4.1    | Background21                                |
|   | 4.2    | Filter and Sort on Trainers22               |
| 5 | Stu    | dy Leave                                    |
|   | 5.1    | Study Leave Transactions                    |
| 6 | Rep    | oorts                                       |
| 7 | Ana    | alyse                                       |

# **1** Introduction

Turas is the Training Management system for the Scotland Deanery. Turas is an online system designed for maintaining information on NHS Scotland Medical and Dental Trainees, Trainers, Programmes, Educational Providers and Study Leave.

#### Definition: "Turas from the Scottish Gaelic for Journey or Visit"

This guide is specific to the programme director functions with-in Turas and the management of programmes, trainees and study leave.

Field labels and drop-down lists used throughout Turas, where available, is terminology as defined by the regulator for medical trainees and trainers the General Medical Council (GMC) and for dental trainees and trainers the General Dental Council (GDC) with information on specialties, location provided by the Information Statistics Division (ISD).

### 1.1 Purpose of the User Guide

External access developed for Programme Directors to will allow them to view their programme, trainees in that programme and trainer supervising trainees in the programme, study leave transactions and to authorise study leave.

### **1.2 Accessing Turas**

Programme Directors (PD) will Log into Turas via a link sent to them via email, this should be saved in your Favourites.

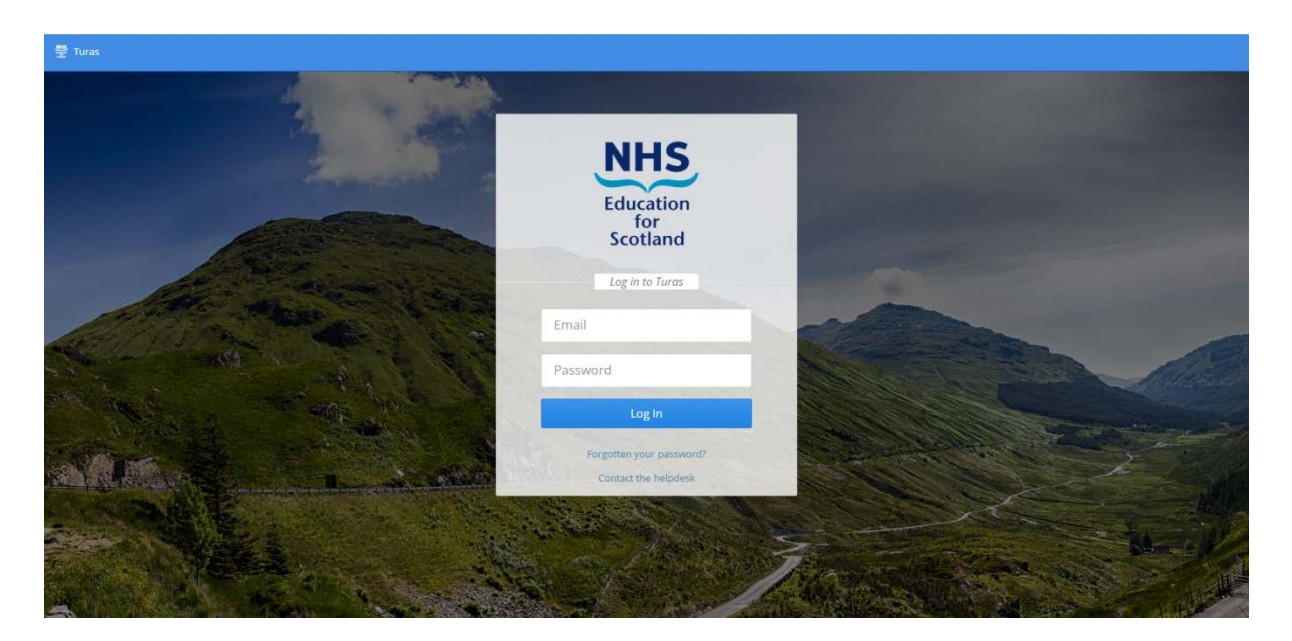

From the 'Log In' page, PDs can retrieve their password by clicking on the 'Forgotten your Password?' link. PDs will need to enter their email address and the user will be sent an email containing the link to reset your password.

Also from the 'Log In' page user can also receive technical support and help by clicking the "Contact the helpdesk". **Note:** this is for technical queries and support only.

|             | 😤 Turas 🛛 Trainées 🔹 Smarth by comes name or regultation number                                                                                                    |                                                                                                    | 👗 Benginhs.com                                                                                                    |
|-------------|----------------------------------------------------------------------------------------------------|----------------------------------------------------------------------------------------------------|----------------------------------------------------------------------------------------------------|
| a<br>6<br>4 |                                                                                                    | Contact the Helpdesk subject brey second your quantum Desits Fill to the details here. Planer try to be as uperific as possible. |                                                                                                    |
| 8           | What is Turas?     What is the Training Management system for the Scaland Deanery which holds in Traines; Traines and Programme:     Personant and and the constraints of the scalar system of the scalar system of th | Name" Your enail address" Name of Roquest"                                                                                       | way to making sure that the system is working and delivering what you need. Please provid-<br>giver. There is also a link to the feedback form in the footer for very page. |
| e<br>13     |                                                                                                    |                                                                                                    |                                                                                                    |

The Helpdesk is for the user to raise any technical faults. After clicking on the Helpdesk icon, the user can enter

- Subject
- Details
- Name
- Email address
- Nature of Request Select from a drop down list
  - o -
  - o I cannot log into Turas
  - I have identified a functional defect in Turas
  - o I have identified a data defect in Turas

Users can give feedback on the system and the form can be accessed at the bottom of any of the pages in Turas. Feedback could include future requirement and features as well as additional reporting requirements. This form should also be used if you notice any data that is incorrect.

## **1.3 Home Page**

The home page, expanded view allows the user to view the icon and names on the left handside of the page, the user as required can collapse this (see below).

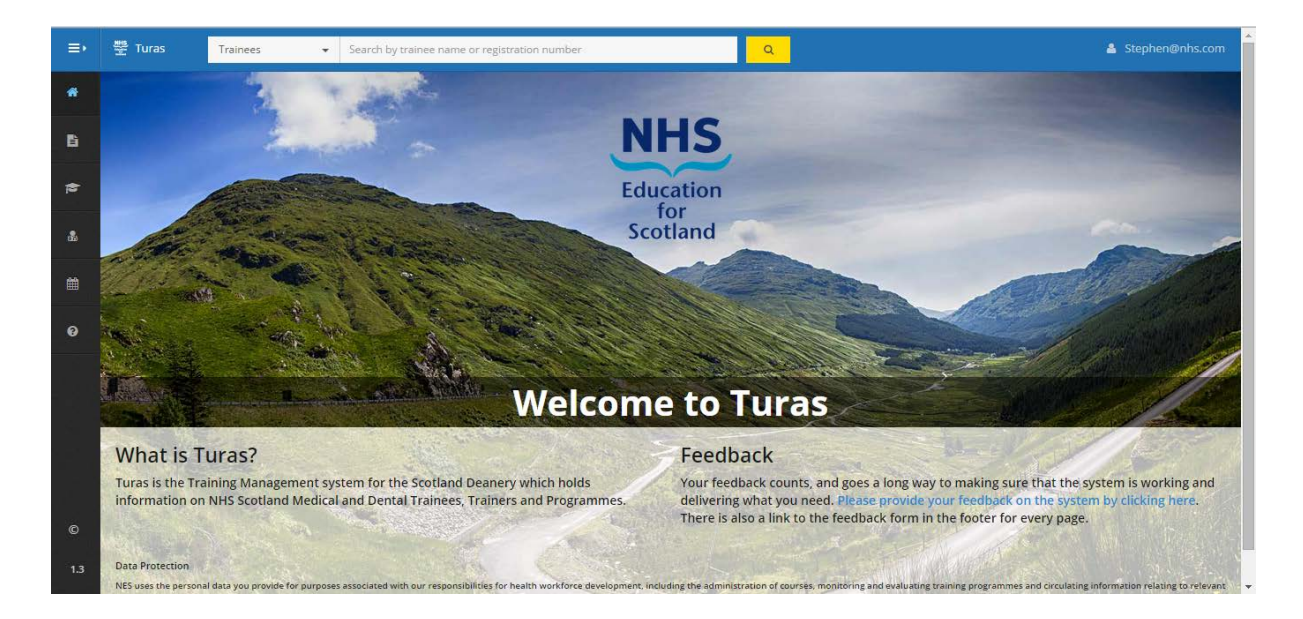

Click to collapse or expand the sidebar

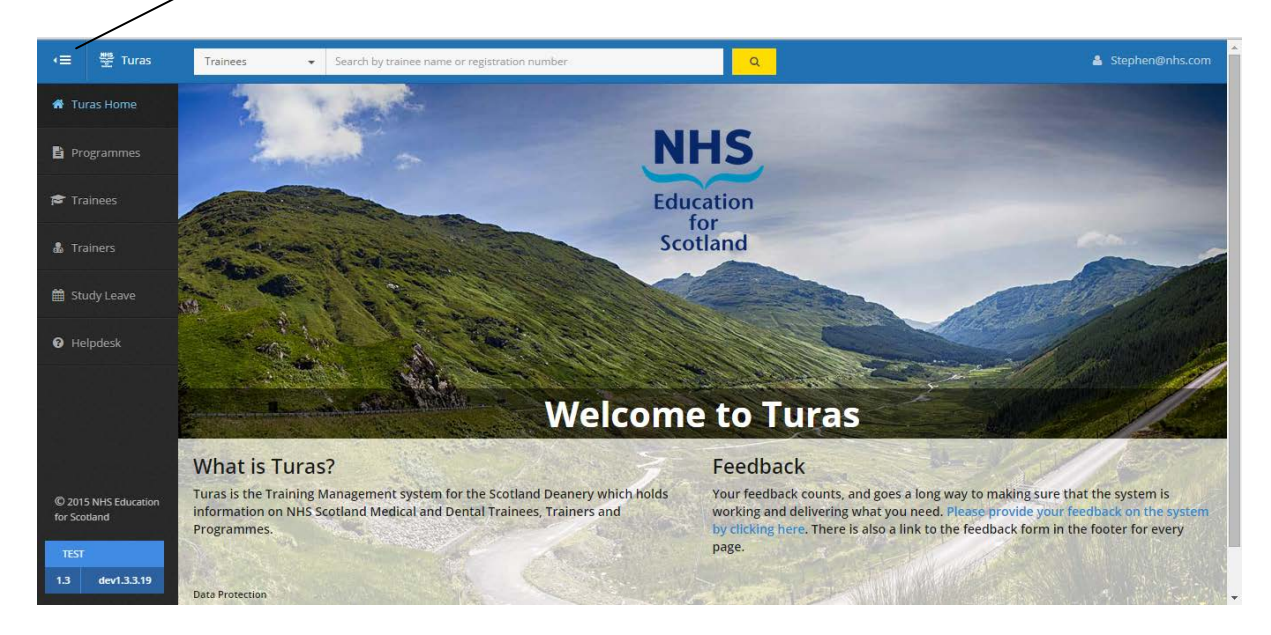

Programme Directors can click and search on the following.

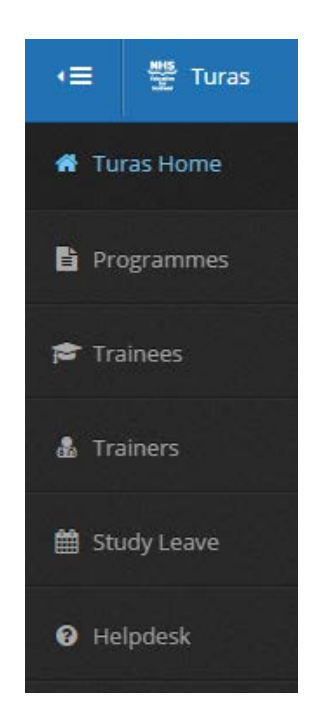

#### 1.4 Change Password

Users have the option to change password by clicking on their email in the top right hand corner of the screen and selecting change password. Passwords must be six characters or more, have at least one non-letter or digit characters, at least one digit, at least one lowercase (a-z) and at least leave one uppercase (A-Z).

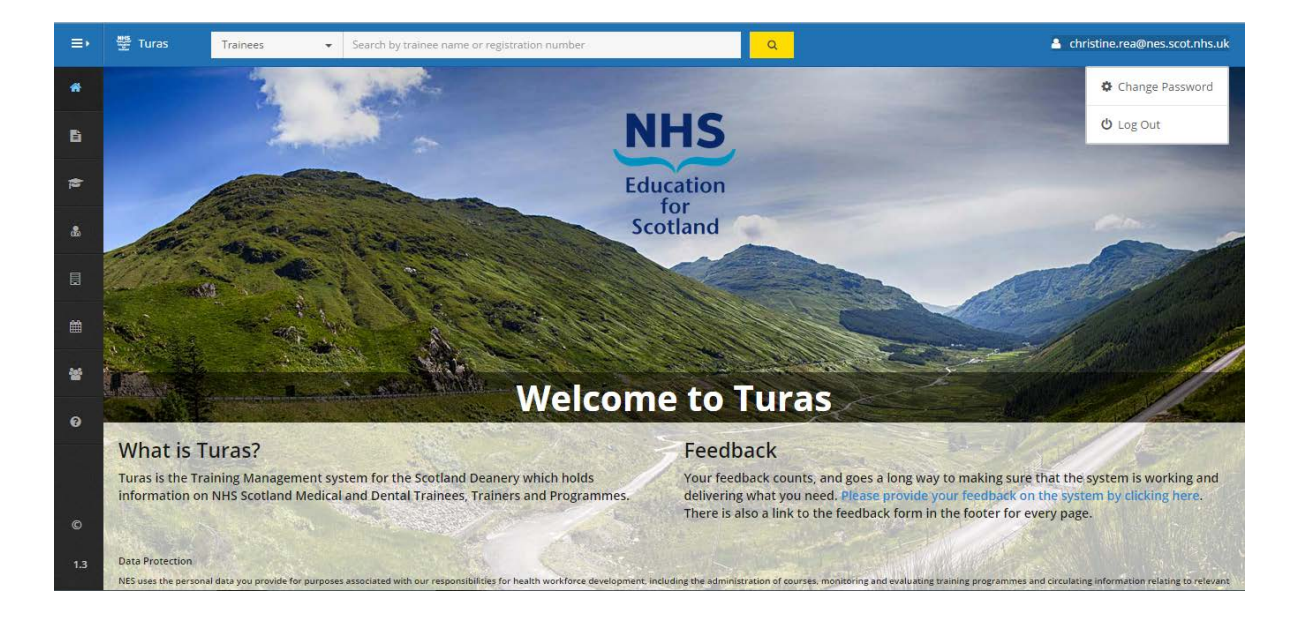

## 1.5 Links to Other Systems

There is a nightly download from Turas to SOAR (Scottish Online Appraisal Resource), for information on Trainees and Trainers. SOAR is applicable to medical trainees and trainers only.

#### **1.6 Search Function**

As a Programme Director, you have access to the programme or programmes you manage and the trainees linked to them. You can search on any of the icons (Programme, Trainee, Trainer, Study Leave). Select the icon you wish to search on, and you can start the search by typing in the search box below and pressing return.

|     | Turas Pro rammes                                                  | ← Search                | n by programme na | ime or code          |                |                 |                   |                |            | 🛔 Stephen@r        | nhs.com |
|-----|-------------------------------------------------------------------|-------------------------|-------------------|----------------------|----------------|-----------------|-------------------|----------------|------------|--------------------|---------|
| #   | Programmes                                                        |                         |                   |                      |                |                 |                   |                | Analyse    | Generate Rej       | port.   |
| 6   | Showing 1 - 3 of 3 records                                        |                         |                   |                      |                |                 | Fil               | Iter Results 🔻 | Re         | sults per page: (  | 15 🔻    |
| 8   | Region 👻                                                          | Specialty tr            | aining board      |                      | Royal Co       | lege            |                   | All            | × • Res    | et All             | ŝo      |
| 8   | Name                                                              | *                       | Class 🗢           | Code                 | ÷              | Туре            | Duration (Months) | Region 🜩       | Start Date | End Date           |         |
| Ê   | Acute Care Common Stem - Emerg<br>Medicine South East Of Scotland | gency                   | Medical           | SES382               |                | Core            | 36                | South East     | 01/08/2007 |                    |         |
| 0   | Emergency Medicine (Run Through<br>East                           | <mark>h)</mark> - South | Medical           | SES2556              |                | Specialty       | 72                | South East     | 06/08/2014 |                    |         |
|     | Emergency Medicine - South East                                   |                         | Medical           | SES374               |                | Specialty       | 36                | South East     | 01/08/2007 |                    |         |
|     | Showing 1 - 3 of 3 records                                        |                         |                   |                      |                |                 |                   |                | Re         | esults per page: [ | 15 🔻    |
|     | <b>Feedback</b> : If you find that th                             | nere is someth          | ing missing or no | t working please sen | id your feedba | k by clicking h | ere.              |                |            |                    |         |
| ©   |                                                                   |                         |                   |                      |                |                 |                   |                |            |                    |         |
| 1.3 |                                                                   |                         |                   |                      |                |                 |                   |                |            |                    |         |

Throughout the system, users can search in any of the areas by selecting the icon or by clicking the down arrow on the search box (see below) and selecting from the list.

| •≡ ≝ Turas                                                      | Programmes                                                            | ie name or code |                       |            | ۹           |                   |              |            | 🛔 Stephen@nl  |      |
|-----------------------------------------------------------------|-----------------------------------------------------------------------|-----------------|-----------------------|------------|-------------|-------------------|--------------|------------|---------------|------|
| 🏶 Turas Home                                                    | Programmes<br>Trainees                                                |                 |                       |            |             |                   | Ana          | alyse      | Generate Rep  | ort  |
| Programmes                                                      | Trainers                                                              |                 |                       |            |             | Filter Resu       | lts <b>T</b> | Resu       | ts per page:  | 15 🔻 |
| 🞓 Trainees                                                      | Region   Specialty                                                    | raining board   | •                     | Royal C    | ollege      | - All             |              | × • Res    | et All        | 50   |
| 🍰 Trainers                                                      |                                                                       |                 |                       |            |             |                   |              |            |               | _    |
| -                                                               | Name                                                                  | Class 🗢         | Code                  | ÷          | Туре        | Duration (Months) | Region 🖨     | Start Date | End Date      |      |
| H Study Leave                                                   | Acute Care Common Stem - Emergency<br>Medicine South East Of Scotland | Medical         | SES382                |            | Core        | 36                | South East   | 01/08/2007 |               |      |
| Helpdesk                                                        | Emergency Medicine (Run Through) - South<br>East                      | Medical         | SES2556               |            | Specialty   | 72                | South East   | 06/08/2014 |               |      |
|                                                                 | Emergency Medicine - South East                                       | Medical         | SES374                |            | Specialty   | 36                | South East   | 01/08/2007 |               |      |
|                                                                 | Showing 1 - 3 of 3 records                                            |                 |                       |            |             |                   |              | Resu       | lts per page: | 15 🔻 |
| © 2015 NHS Education<br>for Scotland<br>TEST<br>1.3 dev1.3.3.19 | Feedback: If you find that there is son                               | nething missing | or not working please | e send you | feedback by | clicking here.    |              |            |               |      |

## 1.7 Additional Functionality

The names of the user who created or modified any of the items on a page are displayed at the bottom of the page in the format 'Created by', 'Modified by'.

Created by Migration User on 10 November 2014. | Last modified by Christine Rea on 15 February 2015.
Feedback: If you find that there is something missing or not working please send your feedback by clicking here.
m/forms/d/\_/viewform

- The pages are paginated so the user can move between pages to view all
- The User can cut and paste any of the lists to excel
- From the trainee page, the user can email the trainee by clicking on the trainees email
- All Education Providers are linked to Parent Education Providers in the back end of the system and are populated on reports

## 1.8 Calendar

The Calendar has functions to make the date & year selection easy for the user:

| <  |    | love | mber | 201 | 4  | >  |
|----|----|------|------|-----|----|----|
| Su | Мо | Tu   | We   |     | Fr | Sa |
| 26 | 27 | 28   | 29   | 30  | 31 |    |
| 2  | 3  | 4    | 5    | 6   | 7  | 8  |
| 9  | 10 | 11   | 12   | 13  | 14 | 15 |
| 16 | 17 | 18   | 19   | 20  | 21 | 22 |
| 23 | 24 | 25   | 26   | 27  | 28 | 29 |
| 30 | 1  | 2    | 3    | 4   | 5  | 6  |
|    |    | 1    | Toda | y   |    |    |
|    |    |      |      |     |    |    |

The Calendar has a Date and Year feature. Double arrow buttons to allow the user to flick forward by years rather than months.

#### **1.9** Time out

If your account is inactive for 15 minutes, you will be timed out. The user will be given a warning with the option to proceed.

| •≡ 🚆 Turas                           | Programmes + Search by programme na           | me or code                                                                               |      |      |              |             |     |
|--------------------------------------|-----------------------------------------------|------------------------------------------------------------------------------------------|------|------|--------------|-------------|-----|
| 🚸 Turas Home                         | Programmes                                    |                                                                                          |      |      |              |             |     |
| 🖺 Programmes                         | Showing 1 - 3 of 3 records                    |                                                                                          |      |      | its <b>T</b> |             | 5 . |
| 😂 Trainees                           | Region • Specialty train                      | L ( )                                                                                    |      | * AI |              | * 🛪 Reset A |     |
| 🍰 Trainers                           |                                               |                                                                                          |      |      |              |             | _   |
|                                      | Name Cl                                       | Account Timeout                                                                          |      |      |              |             |     |
| 🛍 Study Leave                        |                                               | You have been inactive for 15 minutes. If you are inactive for another 4:55 seconds your |      |      |              |             |     |
| Helpdesk                             |                                               | account will be logged out.<br>Would you like to continue ?                              | alty |      |              |             |     |
| 나는 네 같아?                             |                                               | Continue                                                                                 | ilty |      |              |             |     |
|                                      | Showing 1 - 3 of 3 records                    |                                                                                          |      |      |              |             | 5 7 |
| © 2015 NHS Education<br>for Scotland | Feedback: If you find that there is something |                                                                                          |      |      |              |             |     |
| 1.3 dev1.3.3.19                      |                                               |                                                                                          |      |      |              |             |     |

# 2 Training Programme

All Medical Training Programmes listed in Turas are approved by the GMC. The list of programmes and approved training locations for each specialty programme can be viewed on GMC Connect.

GMC Connect is the system from managing the secure transfer of data both into and out of the GMC and can only accessed with a login name and password.

The GMC define a programme as:

"A programme is a formal alignment or rotation of posts which together comprise a programme of training in a given specialty or subspecialty. A programme may either deliver the totality of the curriculum through linked stages in an entirety to CCT, or the programme may deliver different component elements of the approved curriculum (e.g. where an approved curriculum distinguishes an early 'core' element such as core medical training and then a later specialtyspecific element to complete the training to CCT, there will be two programmes approved)".

GMC website assessed 17/11/2014 (<u>http://www.gmc-uk.org/education/programme\_approval.asp</u>)

For Dental Programmes, NES is involved in education and training for dentists throughout their career from Undergraduate to CPD. NES co-ordinates vocational and foundation training and for specialty training co-ordinates the number of training places available in Scotland.

### 2.1 Filtering and Sorting Results (Programme)

The programme results can be filtered, the user can select by Region, Specialty Training Board, Royal College or Class or a combination of these. As well as being able to filter on results, users will be able to sort (ascending or descending) by Name (Programme), Class, Code, Type, Region.

| .≡• | Turas Programmes - Search                                             | by programme na    | me or code                 |          |                 | Q                 |              |            | 🛔 Stephen@nl      |      |
|-----|-----------------------------------------------------------------------|--------------------|----------------------------|----------|-----------------|-------------------|--------------|------------|-------------------|------|
| *   | Programmes                                                            |                    |                            |          |                 |                   |              | Analyse    | Generate Rep      | ort  |
| 6   | Showing 1 - 3 of 3 records                                            |                    |                            |          |                 | Filt              | er Results 🔻 | Re         | ults per page: 1  | 15 🔻 |
| Þ   | Region • Specialty tr                                                 | aining board       | ▼ Re                       | oyal Col | lege            | •                 | All          | × • Res    | et All G          | o l  |
| *   | Name                                                                  | Class 🖨            | Code                       | \$       | Туре            | Duration (Months) | Region 🖨     | Start Date | End Date          |      |
| Ħ   | Acute Care Common Stem - Emergency<br>Medicine South East Of Scotland | Medical            | SES382                     |          | Core            | 36                | South East   | 01/08/2007 |                   | •    |
| 0   | Emergency Medicine (Run Through) - South<br>East                      | Medical            | SES2556                    |          | Specialty       | 72                | South East   | 06/08/2014 |                   |      |
|     | Emergency Medicine - South East                                       | Medical            | SES374                     |          | Specialty       | 36                | South East   | 01/08/2007 |                   |      |
|     | Showing 1 - 3 of 3 records                                            |                    |                            |          |                 |                   |              | Re         | sults per page: 1 | 15 🔻 |
|     | <b>Feedback</b> : If you find that there is someth                    | ing missing or not | t working please send your | feedbac  | k by clicking h | ere.              |              |            |                   |      |
| ©   |                                                                       |                    |                            |          |                 |                   |              |            |                   |      |
| 1.3 | s tet truce diaital nos sont alto uk                                  |                    |                            |          |                 |                   |              |            |                   |      |

#### 2.2 **Programme View**

Once you have selected your programme the following is displayed. You can choose to view Trainees as at today's date or at a point in the past or the future by entering, an 'As at' date by either using the calendar to select the date or by entering a date in the following format dd/mm/yyyy and selecting Go.

| • | 😤 Turas 🛛 Programmes 👻 Search by programm      | ne name or code             |                   | a l                   | ۵.                                                                     |          |
|---|------------------------------------------------|-----------------------------|-------------------|-----------------------|------------------------------------------------------------------------|----------|
|   | Acute Care Common Stem - Emergency Medi        | cine South East of Scotland | Code: SES382   So | outh East             |                                                                        | Close    |
|   | Trainees         As at         08/06/2015      | D                           |                   |                       | Per page: 10 V                                                         | ch       |
| - | Name                                           | ▪ Email                     | ٤                 | CCT Date              | Trainee Grade                                                          |          |
|   | esonp hatjy yeltr (7077775)                    | trs@e.yjugoldck.com         |                   |                       | СТЗ                                                                    |          |
|   | tina test (7277334)                            | tina@nhs.com                |                   | 04/08/2020            | ST1                                                                    |          |
|   | Trainee Special_leave (7074307)                | trainee@nhs.com             |                   |                       | СТЗ                                                                    |          |
|   | Showing 1 to 3 of 3 records                    |                             |                   |                       | Previous                                                               | 1 Next   |
|   | Programme Details                              |                             |                   |                       |                                                                        |          |
|   | 01/08/2007<br>Start Date                       | End Date                    |                   | 36 months<br>Duration | Medical<br><sub>Class</sub>                                            |          |
|   | College of Emergency Medicine<br>Royal College | c                           | Core<br>Type      | Anae                  | sthesia, Intensive Care and E<br>Medicines<br>Specialty Training Board | mergency |

As PD you have the option to increase the number of trainees displayed, the default is 10 but this can be increased to 25, 50, 100, 200, 300, 400, 500.

| 😤 Turas 🛛 Programmes 👻 Search by pr            | ogramme name or code            |                   | a l                   |          |                                                     | 🛓 Ste                                      |        |
|------------------------------------------------|---------------------------------|-------------------|-----------------------|----------|-----------------------------------------------------|--------------------------------------------|--------|
| Acute Care Common Stem - Emergency             | Medicine South East of Scotland | Code: SES382   Sc | outh East             |          |                                                     |                                            | Close  |
| Trainees         As at         08/06/2015      | Go                              |                   |                       | (        | Per page: 10                                        | Serch                                      |        |
| Name                                           | <b>→</b> Email                  | ¢                 | CCT Date              | ¢        | Trainee Grade                                       | ÷                                          |        |
| esonp hatjy yeltr (7077775)                    | trs@e.yjugoldck.com             |                   |                       |          | СТЗ                                                 |                                            |        |
| tina test (7277334)                            | tina@nhs.com                    |                   | 04/08/2020            |          | ST1                                                 |                                            |        |
| Trainee Special_leave (7074307)                | trainee@nhs.com                 |                   |                       |          | СТЗ                                                 |                                            |        |
| Showing 1 to 3 of 3 records                    |                                 |                   |                       |          |                                                     | Previous                                   | 1 Next |
| Programme Details                              |                                 |                   |                       |          |                                                     |                                            |        |
| 01/08/2007<br>Start Date                       | End Date                        |                   | 36 months<br>Duration |          | Ν                                                   | Viedical<br><sub>Class</sub>               |        |
| College of Emergency Medicine<br>Royal College | C                               | Core<br>Type      |                       | Anaesthe | esia, Intensive Ca<br>Medicine<br>Specialty Trainin | are an <mark>d</mark> Eme<br>es<br>g Board | rgency |

PDs can also search on aspects of the trainee (Name, Email, CCT date Trainee Grade) to reduce the list displayed.

| 😤 Turas 🛛 Programmes 🕞 Search by prog          | ramme name or code                | ٩                        |                                                                          | Stephen@nhs. |
|------------------------------------------------|-----------------------------------|--------------------------|--------------------------------------------------------------------------|--------------|
| Acute Care Common Stem - Emergency M           | ledicine South East of Scotland 🔾 | ode: SES382   South East |                                                                          | Close        |
| Trainees As at 08/06/2015                      | Go                                |                          | Per page: 10 🔹 S                                                         | earch        |
| Name                                           |                                   | ¢ CCT Date               | Trainee Grade                                                            | •            |
| esonp hatjy yeltr (7077775)                    | trs@e.yjugoldck.com               |                          | СТЗ                                                                      |              |
| tina test (7277334)                            | tina@nhs.com                      | 04/08/202                | 0 ST1                                                                    |              |
| Trainee Special_leave (7074307)                | trainee@nhs.com                   |                          | СТЗ                                                                      |              |
| Showing 1 to 3 of 3 records                    |                                   |                          | Previo                                                                   | ous 1 Next   |
| Programme Details                              |                                   |                          |                                                                          |              |
| 01/08/2007<br>Start Date                       | End Date                          | 36 month<br>Duration     | is Medica<br>Class                                                       | I            |
| College of Emergency Medicine<br>Royal College | Ci                                | Dre<br>ype               | Anaesthesia, Intensive Care and<br>Medicines<br>Specialty Training Board | d Emergency  |

The programme details show a number of aspects, which include to the date the programme commenced with the GMC, duration of the programme, type of programme, which can be Foundation, Core or Speciality and the assigned Royal College and NES STB (Specialty Training Board).

As a you scroll through the programme the header which showing the GMC programme name, GMC code and region which manages the programme remains static.

| Acute Care Common Stem - Emergency Medicine South East of S                                                                                                    | Scotland Code: SES382   South East                                                                                                    | Close                                                                                                    |
|----------------------------------------------------------------------------------------------------|----------------------------------------------------------------------------------------------------|----------------------------------------------------------------------------------------------------|
| Specialties and Sub-Specialties                                                                                                    |                                                                                                    |                                                                                                    |
| Specialties                                                                                                    |                                                                                                    | Sub-Specialties                                                                                                    |
| Acute Internal Medicine Anaesthetics Emergency Medicine (Intensive Care Medicine                                                                                                    | ne                                                                                                    |                                                                                                    |
|                                                                                                    |                                                                                                    | anna an tha an tha an tha an tha an tha an tha an tha an tha an tha an tha an tha an tha an tha an tha an tha a                                                     |
| Education Providers                                                                                                    | 1                                                                                                    | Per page: 10 V Search                                                                                                    |
| Education Providers Educational Providers (EP)                                                                                                    |                                                                                                    | Per page: 10 ▼ Search                                                                                                    |
| Educational Providers Educational Providers (EP) F704H Victoria Hospital                                                                                                    |                                                                                                    | Pare page:         10         Search           €         End Date         03/08/2021                                                                                |
| Education Providers Educational Providers (EP) F704H Victoria Hospital F805H Queen Margaret Hospital                                                                                                    | <ul> <li>✓ Start Date</li> <li>01/08/2007</li> <li>01/08/2007</li> </ul>                                                                                                   | Per page:         10         Search           Image:         End Date         03/08/2021           03/08/2021         03/08/2021                                    |
| Educational Providers Educational Providers (EP) F704H Victoria Hospital F805H Queen Margaret Hospital S116H Western General Hospital                                                                           | <ul> <li>✓ Start Date</li> <li>01/08/2007</li> <li>01/08/2007</li> <li>01/08/2007</li> <li>01/08/2007</li> </ul>                                                           | Per page:         10         Search           •         End Date         03/08/2021           •         03/08/2021         03/08/2021                               |
| Educational Providers Educational Providers (EP) F704H Victoria Hospital F805H Queen Margaret Hospital S116H Western General Hospital S225H Royal Hospital for Sick Children (Edinburgh)                        | <ul> <li>Start Date</li> <li>01/08/2007</li> <li>01/08/2007</li> <li>01/08/2007</li> <li>01/08/2007</li> <li>01/08/2007</li> </ul>                                         | Per page:         10         Search           •         End Date         03/08/2021           03/08/2021         03/08/2021           03/08/2021         03/08/2021 |
| Education Providers Educational Providers (EP) F704H Victoria Hospital F805H Queen Margaret Hospital S116H Western General Hospital S225H Royal Hospital for Sick Children (Edinburgh) S308H St John's Hospital | <ul> <li>Start Date</li> <li>01/08/2007</li> <li>01/08/2007</li> <li>01/08/2007</li> <li>01/08/2007</li> <li>01/08/2007</li> <li>01/08/2007</li> <li>01/08/2007</li> </ul> | Per page:         10         Search                                                                                                    |

Above shows the programme specialties and training locations as approved by the General Medical Council.

**Note:** the listed specialties and locations can be used as approved training posts for trainees. If additional locations are required as these will need to be approved through the GMC and the appropriate forms completed. <u>http://www.gmc-uk.org/education/27031.asp</u>

For Dental programme, the locality of training posts and their specialties are managed by NES and the Scottish Government.

| - 1 | 😤 Turas Programmes 👻 Search by progra                                                                                               | amme name or code                                              | Q                                                                                   |                                     | 🛔 Stephen@nhs.com                                       |
|-----|----------------------------------------------------------------------------------------------------|----------------------------------------------------------------|-------------------------------------------------------------------------------------|-------------------------------------|---------------------------------------------------------|
| ł   | Acute Care Common Stem - Emergency Me                                                                                               | edicine South East of Scotland                                 | Code: SES382   South East                                                           |                                     | Close                                                   |
| ì   | Showing 1 to 6 of 6 records                                                                                                    |                                                                |                                                                                     |                                     | Previous 1 Next                                         |
|     | Programme Directors                                                                                                    |                                                                |                                                                                     | Per page:                           | 10 V Search                                             |
|     | Name                                                                                                    | ✓ Start Date                                                   | *                                                                                   | End Date                            | •                                                       |
|     | Stephen Hill                                                                                                    | 01/08/2010                                                     |                                                                                     |                                     |                                                         |
|     | Showing 1 to 1 of 1 records                                                                                                    |                                                                |                                                                                     |                                     | Previous 1 Next                                         |
|     |                                                                                                    |                                                                |                                                                                     |                                     |                                                         |
|     |                                                                                                    |                                                                |                                                                                     |                                     |                                                         |
|     | Study Leave Transactions Financial Year                                                                                             | 2015-2016 • Go Commi<br>Actual I                               | tted balance : - <mark>315.51</mark><br>balance : - <mark>643.92</mark>             | Per page:                           | 10 V Search                                             |
|     | Study Leave Transactions Financial Year Reason                                                                                      | 2015-2016 Commi<br>Actual I<br>Start Date                      | tted balance : -315.51<br>balance : -643.92                                         | Per page:                           | 10 • Search                                             |
|     | Study Leave Transactions       Financial Year         Reason       Approved Study Leave Funding (SL4)                               | 2015-2016 Commi<br>Actual I<br>Start Date<br>01/07/2015        | ted balance : -315.51<br>balance : -643.92                                          | Per page:     Committed     -315.51 | 10 • Search<br>• Actual •<br>-643.92                    |
|     | Study Leave Transactions     Financial Year       Reason       Approved Study Leave Funding (SL4)       Showing 1 to 1 of 1 records | 2015-2016 • Go Commi<br>Actual I<br>• Start Date<br>01/07/2015 | ted balance : -315.51       valance : -643.92       e     End Date       31/03/2016 | Per page:     Committed     -315.51 | 10 • Search<br>• Actual •<br>-643.92<br>Previous 1 Next |

Above the programme director start and end date and the list of study leave transactions per financial year.

| ≡•     | Turas Programmes 🔻                  | Search by programme name or         | code                    |                    | Q                |       |               |          | Stephen@nhs.com |
|--------|-------------------------------------|-------------------------------------|-------------------------|--------------------|------------------|-------|---------------|----------|-----------------|
| *      | Acute Care Common Stem - El         | mergency Me <mark>dicine</mark> Sou | ith East of Scotla      | ind Code: SES      | 382   South East |       |               |          | Close           |
| B)     | Establishments                      |                                     |                         |                    |                  |       | Per page:     | 10 🔻     | Search          |
| 1      | Funding Source 🗸 🗸                  | Start Date 🔶                        | Start Reason            | ٥                  | End Date         | •     | End Reason    | ٠        | WTE \$          |
|        | NES<br>Fife                         | 06/08/2014                          | Annual Update           |                    | 04/08/2015       |       | Annual Update |          | 1.00            |
| -<br>- | NES<br>Fife                         | 06/08/2014                          | Restriction             |                    | 04/08/2015       |       | Restriction   |          | 1.00            |
| 0      | NES<br>Lothian                      | 06/08/2014                          | Annual Update           |                    | 04/08/2015       |       | Annual Update |          | 3.00            |
|        | <b>NES</b><br>Lothian               | 06/08/2014                          | Restriction             |                    | 04/08/2015       |       | Restriction   |          | 2.00            |
|        | Showing 1 to 4 of 4 records         |                                     |                         |                    |                  |       |               | 1        | Previous 1 Next |
|        | Vacant Posts                        |                                     |                         |                    |                  |       | Per page:     | 10 •     | Search          |
|        | Education Provider +                | Start Date 💠 E                      | nd Date 🗢 🖨             | Specialties        | ÷                | Sub-S | pecialties 🔶  | Assigne  | d e             |
|        | F704H Victoria Hospital             | 04/02/2015 0                        | 04/08/2015              | Emergency Me       | dicine           |       |               | No trair | ee assigned     |
|        | Showing 1 to 1 of 1 records         |                                     |                         |                    |                  |       |               | 1        | Previous 1 Next |
|        | Created by Migration User on 10 N   | lovember 2014.   Last modified      | by Joanna Cuthbert or   | 10 November 2      | 014.             |       |               |          |                 |
|        | Feedback: If you find that there is | something missing or not work       | ing please send your fe | eedback by clickin | g here.          |       |               |          |                 |
| 1.3    |                                     |                                     |                         |                    |                  |       |               |          |                 |

Above shows the Establishment (funding) for the programme, this is update on an annual basis, April of each year.

**Note:** there may be adjustments made to the establishment at the start of the training year, dependent upon annual recruitment numbers.

## 3 Trainee Management

Trainee Management, is the management of trainees through their training programme(s), supporting the administration of the processes as defined by the GMC, College/Faculties and the Purple Guide (Foundation) and the Gold Guide (Specialty) and the Dental Gold Guide.

#### 3.1 Trainee Search

User can search for Trainees who are attached to the programme or programmes you manage by trainee name or registration number.

| Trainees                     |          |     |       |       |                       |                          |     |       |     |                   |
|------------------------------|----------|-----|-------|-------|-----------------------|--------------------------|-----|-------|-----|-------------------|
| Showing 1 - 15 of 64 records |          |     |       |       |                       | Filter Results 🔻         |     |       | Res | ults per page: 15 |
| Trainee Type 🔹               | Level    |     | *     | Progr | amme                  | ▼ OOP Type ▼             | All |       | ,   | t 🕶               |
|                              |          |     |       |       |                       |                          |     |       | Re  | set All G         |
| Registration Number          | 🔺 Туре   | ¢   | Title | ¢     | Name                  | ¢ Email                  | ¢   | Level | ¢   | CCT Date          |
| 4542865                      | Standa   | rd  | Dr    |       | Slioue Enri           | tezkir@ocwa.m.com        |     | SpR   |     | 01/07/2019        |
| 4697758                      | Standa   | rd  | Dr    |       | At Ormzglew Radowp    | itr@wspc31b.enoa2dgm.com |     | ST3   |     | 18/08/2015        |
| 6042781                      | Standa   | rd  | Dr    |       | Nasiur Erhamn         | heasm@rniu.t.com         |     |       |     |                   |
| 6050328                      | Standa   | rd  | Dr    |       | Siomn Icfnh           | shie.mnfco@t.com         |     | ST4   |     | 07/08/2018        |
| 6073290                      | Standa   | rd  | Dr    |       | Hacrel Ndrseao        | elna@rmh7ctdoi8scom      |     |       |     |                   |
| 6073756                      | Standa   | rd  | Dr    |       | Avirn Eishkn          | kn.cavm@gsriehlo.com     |     | ST7   |     | 23/05/2015        |
| 6075373                      | Standa   | rd  | Dr    |       | Mairt Ashok           | hko.tia_ym@rsc.com       |     | ST5   |     | 06/08/2016        |
| 6091348                      | Military |     | Dr    |       | Cijbem Pnaly Kainlcmy | cosyiajnrdk@.ltgmeu.com  |     | ST6   |     | 28/02/2016        |
| 6097348                      | Acaden   | nic | Dr    |       | Rachid Oyln           | hodr@.linycgsuatk.com    |     |       |     | 22/02/2015        |
| Showing 1 - 15 of 64 records |          |     |       | 1     | 2 3 4 5 Next          |                          |     |       | Res | ults per page: 15 |

## 3.2 Filtering and Sorting Results (Trainee)

The trainee results can be filtered, the user can select by Trainee Type, Level, Programme, OOP Type, All or a combination of these. Then selecting Go.

|          | Turas            | Trainees     | ✓ Search by t | ainee name or r | registration number |   | ٩        |                  |         | 🛔 Stephen        | @nhs.com |
|----------|------------------|--------------|---------------|-----------------|---------------------|---|----------|------------------|---------|------------------|----------|
| #        | Trainees         |              |               |                 |                     |   |          |                  |         |                  |          |
| Ē        | Showing 1 - 15 o | f 64 records |               |                 |                     |   |          | Filter Results 🔻 |         | Results per page | : 15 🔻   |
| <b>*</b> | Trainee Type     | •            | Level         | •               | Programme           |   | ООР Туре | •                | All     | × *              |          |
| &        |                  |              |               |                 |                     |   |          |                  |         | Reset All        | Go       |
| m        | Registration N   | umber        | 🕈 Туре        | ♦ Title         | ♦ Name              | ¢ | Email    |                  | ÷ Level | ♦ CCT Date       | ÷        |

As well as being able to filter on results, users will be able to sort (ascending or descending) by Registration Number, Type, Title, Name, Email, Level, CCT Date.

The results per page can be changed by the user to either, 15, 25, 50, 100, 200, 300, 400 or 500. The default is set at 15 lines per page. If the user does not wish to change the results per page then they can move through the results 15 lines at a time and select next at the bottom of the page.

| Showing 1 - 15 of 64 records                                                        |                      | 2        | 2        | 4       | 5      | Nevt              | Results per page: 15 V |
|-------------------------------------------------------------------------------------|----------------------|----------|----------|---------|--------|-------------------|------------------------|
| 6                                                                                   |                      | -        |          |         |        | HEAL              |                        |
| <ul> <li>Feedback: If you find that there is something mis.</li> <li>1.3</li> </ul> | ssing or not working | g please | e send y | our fee | edback | by clicking here. |                        |

### 3.3 Trainee View (Timeline)

The Trainee Timeline below, reflects the Trainee's time in Post. It displays the location, period (Start and End Dates) and specialty in a pop-up. There is one line displayed for each Programme or Type of OOP that a trainee has a post in. This includes a pop up which will display the data items captured when the type of training was applied for.

**Note:** Trainee's are assumed as working full-time , unless a trainee has LTFT record. LTFT will only show on the Trainee timeline when they have been approved by both the Dean and the NHS Board.

Each type of Out of Programme is clearly reflected using a different colour. All Out of Programmes have their own timeline and are displayed regardless of status (Pending, Approved, Partly Approved) but not when the application is Not Approved but these can still be viewed on the trainees record.

The pop-up can be 'Pinned' so that it remains open, this allows users to scroll up and down the page. To un-pin, simply click the 'x' within the pop-up.

| ≡•       | 쁖 Turas                   | Trainees                        | -     | Search by trai     | nee name or reg  | istration numb | er              |        | ٩              |         |                 |                | 🛔 christin       | e.rea@nes.sc | ot.nhs.uk |
|----------|---------------------------|---------------------------------|-------|--------------------|------------------|----------------|-----------------|--------|----------------|---------|-----------------|----------------|------------------|--------------|-----------|
| #        | tina test GM              | IC: 7277334   G                 | Grade | And Level: ST1     |                  |                |                 |        |                |         |                 | Clo            | ise              | Edit         |           |
| B        | Trainee Ti                | meline                          |       |                    |                  |                |                 |        |                |         |                 |                |                  |              |           |
| <b>1</b> |                           |                                 | Aug   | Sep                | Oct              | Nov            | Dec             | Jan    | Feb            | Mar     | Apr             | May            | Jun              | Jul          |           |
| \$       | Acute Care (<br>Emergency | Common Stem -<br>Medicine South | _     |                    | Royal Infirmary  | of Edinburgh   | at Little Franc | 2      |                | R       | toyal Infirmary | of Edinburgh a | at Little France |              | -         |
|          | East of Scot              | and                             | 6/8   | oyal Infirmary     | of Edinburg      | h at Little Fr | ance 🗙          | >      | 3/2 4/2        |         |                 |                | Cielular         |              | 4/8       |
| ₩        | Out Of Progr              | amme                            | 06    | 5 Aug 2014 - 03 Fe | eb 2015          | Post Typ       | e               |        |                |         |                 |                | 1/6              | 30/6         |           |
| 쓭        |                           |                                 | E     | Emergency Medicir  | ne               | Regular        |                 | 06 Au  | g 2014 - 04 Au | ug 2015 |                 |                |                  |              | >         |
| 0        |                           | Regular post                    |       | Le                 | ss than full tim | e              | 1920            | Vacant |                |         | +-CCT           |                | Remedi           | al Post      |           |
|          |                           |                                 |       |                    |                  |                |                 | ↑ Tim  | eline Key 🛧    |         | )               |                |                  |              |           |
|          | Trainee D                 | ataile                          |       |                    |                  |                |                 |        |                |         |                 |                |                  |              |           |
| 1.3      | Trainee De                | etalis                          |       |                    |                  |                |                 |        |                |         |                 |                |                  |              |           |
|          | Dr Tina Te                | st                              |       |                    |                  |                |                 |        |                |         |                 |                |                  |              |           |

The Timeline Key can be open (revealed) and closed as required by the user by selecting the arrows.

As PD you are able to view a trainees personal record, which shows their contact information, training number and CCT date as well as their GMC registration details.

| ≡• | Turas Trainees 👻                     | Search by trainee name or registration r | number Q                             |                                               | christine.rea@nes.scot.nhs.uk |
|----|--------------------------------------|------------------------------------------|--------------------------------------|-----------------------------------------------|-------------------------------|
| ñ  | tina test GMC: 7277334   Grade And   | d Level: ST1                             |                                      |                                               | Close Edit                    |
| ľ  | Trainee Details                      |                                          |                                      |                                               |                               |
| 1  | Dr Tina Test                         |                                          |                                      |                                               |                               |
| 8  | Atfl 1<br>Cmia Lk6o1ne               |                                          | C.                                   |                                               |                               |
|    | Ineubgrdh<br>H8E Y                   |                                          | 🖌 tina@r                             | nhs.com                                       |                               |
| â  | SES/C2/054/C<br>Training Number      | ST1<br>Grade and Level                   | 7277334 (GMC)<br>Registration Number | Full Registration<br>Registration Number Type | Standard<br>Trainee Type      |
| 2  | 06/08/2014                           |                                          | 01/08/2017                           | 04/08/2020                                    |                               |
| 0  | Training Number Issue [              | Date                                     | Training Number Release Date         | CCT/CCST Date                                 |                               |
|    | 06/08/2014<br>Full Registration Date | e                                        | Provisional Start Date               | Prov                                          | isional End Date              |

Below shows the trainees grades, and programmes they are attached too with start and end dates.

| 😤 Turas 🛛 🔽 Trainees 👻 Search by traineer                          | name or registration | n numbe | ar.        |                                 | <mark>a -</mark>             |                                    |         | christine.rea@nes.scot.nhs.u |
|--------------------------------------------------------------------|----------------------|---------|------------|---------------------------------|------------------------------|------------------------------------|---------|------------------------------|
| tina test GMC: 7277334   Grade And Level: ST1                      |                      |         |            |                                 |                              |                                    | Close   | Edit                         |
| Grade & Level                                                      | ¢ Start I            | Date    |            |                                 | •                            | End Date                           | 1       | 2 T S 2 7 8                  |
| ST1                                                                | 06/08                | /2014   |            |                                 |                              | 01/08/2017                         |         |                              |
| Showing 1 to 1 of 1 records                                        |                      |         |            |                                 |                              |                                    |         | Previous 1 Next              |
| Programmes                                                         |                      |         |            |                                 |                              | Per p                              | age: 10 | ▼ Search                     |
| Programme Details                                                  | + Start<br>Date      | ٠       | End Date 💠 | Exit ¢<br>Reason                | Specialties                  |                                    | ¢       | Sub-Specialties 🔶            |
| Acute Care Common Stem - Emergency Medicine South E<br>of Scotland | ast 06/08/2          | 014     | 01/08/2017 | End of<br>Training<br>Not asked | Acute Interna<br>Emergency M | al Medicine Anaestheti<br>Iedicine | 3       |                              |
|                                                                    |                      |         |            |                                 | Intensive Car                | re Medicine                        |         |                              |
| Showing 1 to 1 of 1 records                                        |                      |         |            |                                 |                              |                                    |         | Previous 1 Next              |

The trainee record also shows the posts (rotation) the trainee has completed or will complete. Each post includes programme, location (educational provider) start and end date post type (regular, post CCT or remedial) as well as the post speciality and if the post is being covered by a LAT.

| ≡∙ | Turas Tainees • Search by trainee na                                  | ime or registration number                             | Q               |            |                | 🚨 chri            |         |                |
|----|-----------------------------------------------------------------------|--------------------------------------------------------|-----------------|------------|----------------|-------------------|---------|----------------|
| *  | tina test GMC: 7277334   Grade And Level: ST1                         |                                                        |                 |            |                | Close             |         | Edit           |
| 5  | 3                                                                     |                                                        |                 |            |                |                   |         |                |
|    | Posts                                                                 |                                                        |                 |            | Pe             | er page: 10 🔻     | Search  |                |
| 6  | Programme 🗸                                                           | Educational Provider 🔶                                 | Start ¢<br>Date | End Date 💠 | Post ¢<br>Type | Specialties       | ÷       | OOP ¢<br>Cover |
|    | Acute Care Common Stem - Emergency Medicine South<br>East of Scotland | S314H Royal Infirmary of Edinburgh at<br>Little France | 03/02/2016      | 02/08/2016 | Regular        | Acute Internal Me | dicine  |                |
|    | Acute Care Common Stem - Emergency Medicine South<br>East of Scotland | S116H Western General Hospital                         | 05/08/2015      | 02/02/2016 | Regular        | Intensive Care Me | dicine  |                |
|    | Acute Care Common Stem - Emergency Medicine South<br>East of Scotland | S314H Royal Infirmary of Edinburgh at<br>Little France | 04/02/2015      | 04/08/2015 | Regular        | Anaesthetics      |         |                |
|    | Acute Care Common Stem - Emergency Medicine South<br>East of Scotland | S314H Royal Infirmary of Edinburgh at<br>Little France | 06/08/2014      | 03/02/2015 | Regular        | Emergency Medici  | ne      |                |
|    | Showing 1 to 4 of 4 records                                           |                                                        |                 |            |                | P                 | revious | 1 Next         |

As PD you can also see ARCP Outcomes, both Less Than Full Time and Out of Programme Applications as well as Trainers assigned to the trainee.

Both Educational Supervisors and Clinical Supervisors information should be provided on a regular basis, so that Deanery teams can add these to the trainees with from and to dates, this information is required for each trainee and is shared with SOAR on a nightly basis.

Trainees Immigration Status is also recorded and PDs should be aware of this when is comes to rotation planning and allocation. NES is the Tier 2 sponsor, UKFPO is the sponsor for Tier 4 and the Health Board/Royal College is the sponsor for Tier 5 trainees.

**Note:** regarding reporting of trainees who hold a Visa to the UK Border Agency therefore all trainee post allocations should be up-to-date.

If a PD notes that the information recorded is not correct they should contact their programme administrator to get the details amended and updated this includes the recording of any type of leave including sick leave.

PDs should also be aware that this information is accessed by Deanery staff (NES), Trainees, Health Board (HR and Finance departments) as well as the DME offices.

| =+       | 😤 Turas Trainees - Search by trainee name or registration number Q                                                                                       | 🛔 Stephen@nhs.com            |
|----------|----------------------------------------------------------------------------------------------------|------------------------------|
| #        | tina test GMC: 7277334   Grade And Level: ST1                                                                                                    | Close                        |
| 6        |                                                                                                    |                              |
| 18       | ARCP                                                                                                    | Per page: 10 V Search        |
| å        | ARCP Date    Programme    Start Date    End Date     Specialties and Sub-Specialities  There are no records to display                                   | Outcomes and Reason(s)       |
| 8        |                                                                                                    | Previous Next                |
| 0        | Less Than Full Time                                                                                                    | Per page: 10 V Search        |
|          | Application Received  Category  Reason for Application  WTE  Period  Approved By De                                                                      | an ¢ Approved By NHS Board ¢ |
|          | There are no records to display                                                                                                    | Previous Next                |
| •        | Out of Programme                                                                                                    | Per page: 10 V Search        |
| <b>1</b> | Type - Receipt Date + Period + Approval + Location and + Date Info + RC/Faculty<br>Status and Funding Returned to Approval<br>Date Source Trainee Status | GMC Status                   |
| m        | Sick Leave         01/06/2015         01/06/2015 to<br>30/06/2015                                                                                        |                              |
| 0        | Showing 1 to 1 of 1 records                                                                                                    | Previous 1 Next              |
|          | Trainers                                                                                                    | Per page: 10 V Search        |
|          | GMC Number + Full Name + Role +                                                                                                    | Date Range 🔶                 |
|          | There are no records to display                                                                                                    | Previous Next                |
| ©<br>0   | Immigration Status                                                                                                    | Per page: 10 V Search        |
|          | Immigration Status + Start Date -                                                                                                    | End Date 🗢                   |
|          | There are no records to display                                                                                                    | Previous Next                |
|          | Created by Migration User on 14 November 2014.   Last modified by Christine Rea on 08 June 2015.                                                         |                              |
| ©        | Feedback: If you find that there is something missing or not working please send your feedback by clicking here                                          |                              |
| 1.3      | s y construir a presenta a sonte uning maxing or net norking preuze activity our recorder of eleming here.                                               |                              |

The GMC Position Statement (November 2012) provides clear guidance to Deaneries, Medical Royal College/Faculties and postgraduate trainees on the management of absences from training and their affect on a trainee's CCT date or programme end date.

Foundation trainees are covered by a separate statement provided in the Foundation Programme Reference Guide.

# 4 Trainer (Medical)

Definition of a Trainer in the context of GMC approval "A trainer is an appropriately trained and experience doctor who has responsibility for the education and training of medical student and/or postgraduate medical trainee which takes place in the clinical environment.

The term **trainer** incorporates the roles of clinical and educational supervisor but is not limited to these alone. **It also includes all doctors with formally recognised roles in delivering undergraduate and postgraduate medical education locally in the clinical environment**, such as clinical teacher, clinical tutors, clinical lecturers, GP trainer, college tutors, specialty tutors, regional adviser, heads of schools, foundation programme directors, specialty (including GP) programme directors, directors of medical education. The trainee is most often a consultant or general practitioner, but can also be a specialty doctor or senior trainee. GMC website accessed 17/11/2014 (<u>http://www.gmc-</u>

uk.org/14 Progress report on the Approval of Trainers Annex D.pdf\_41341075.pdf).

The management of dental core and specialty training, including responsibility for quality management, rests with the postgraduate dental dean who is accountable through NES to Scottish Government. The day-to-day management of training is carried out by NES appointed core training advisers and specialty training programme directors. This includes responsibility for study leave management.

Dental core and specialty training takes place in different environments including general and dental hospitals and Public Dental Service (PDS) clinics. The term trainer incorporates the roles of core training adviser, specialty training programme director, PDS adviser, educational supervisor and clinical supervisor.

Turas relies on information from the core training advisers and specialty training programme directors to populate the trainer information.

### 4.1 Background

From July 2014, Trainers (whether as role Educational Supervisor or Clinical Supervisor) have to be recognised by the GMC before they can be assigned to a Trainee. These arrangements relate to the following four categories:

- named educational supervisors in postgraduate training
- named clinical supervisors in postgraduate training
- lead co-ordinators of undergraduate training at each local education provider

• doctors responsible for overseeing students' educational progress for each medical school.

It is the responsibility of local educational providers such as hospital and general practices to show how they identify, train and appraise trainers in each of the categories, the Educational Organiser (EOs) i.e. NES will use this information to report to the GMC.

Turas relies on information provided by the local DME's office and medical schools to populate, the trainer information. All trainers in the four specific roles will be fully recognised by the GMC by 31<sup>st</sup> July 2016.

## 4.2 Filter and Sort on Trainers

Within the Trainers search, the user can sort (ascending or descending) by (Registration Number, Type, Title, Name, or Education Provider. Alternatively, users can select Filters. There are options to Filter from the drop-downs on Role, Education Provider, Training Type and selecting Go.

The results per page can be changed by the user to either, 15, 25, 50, 100, 200, 300, 400 or 500. The default is set at 15 lines per page. If the user does not wish to change the results per page then they can move through the results 15 lines at a time and select next at the bottom of the page.

|   | Turas Train             | ners    | ✓ Search by trainer name or regis | stration number |               | ٩ |                  |                    | 🛔 Stephen@nhs.com      |
|---|-------------------------|---------|-----------------------------------|-----------------|---------------|---|------------------|--------------------|------------------------|
| * | Trainers                |         |                                   |                 |               |   |                  |                    |                        |
| 6 | Showing 1 - 15 of 80 re | cords   |                                   |                 |               |   | Filter Results T |                    | Results per page: 15 🔻 |
| ŝ | Role                    | •       | Education Provider                | •               | Training Type |   | • Reset All      | Go                 |                        |
| * | Registration Number     | ()<br>( | ▲ Title                           |                 | ♦ Name        |   | ÷                | Education Provider | ÷                      |

The Trainer page shows details of the contact information including work address and email address as well as the Trainers approved Role or Roles and any Trainees they are linked too.

#### TURAS – Programme Director Guide

| =•       | Turas Trainers                   | ✓ Search by trainer name or registration              | on numb  | per                     |                               | ٩            |                                               |          | 🛔 Stephen@nhs.com                 |
|----------|----------------------------------|-------------------------------------------------------|----------|-------------------------|-------------------------------|--------------|-----------------------------------------------|----------|-----------------------------------|
| #        | Anne Trainer GMC: 7654           | 321                                                   |          |                         |                               |              |                                               |          | Close                             |
| B        | Trainer Details                  |                                                       |          |                         |                               |              |                                               |          |                                   |
| 8        | Dr Anne Example Train            | er                                                    |          |                         |                               |              |                                               |          |                                   |
| 2        | <b>Q</b>                         |                                                       |          | D)                      | c                             |              |                                               |          |                                   |
| 8        | annetrainer@                     | nhs.com                                               |          |                         |                               |              |                                               |          |                                   |
| 0        |                                  | 7654321 (GMC)<br>Registration Number                  |          |                         |                               |              | 02/08/200<br>Registration D                   | 0<br>ate |                                   |
|          | Training                         |                                                       |          |                         |                               |              |                                               |          |                                   |
|          | Yes<br>Received                  | Specialty including GP<br><sub>Type</sub>             |          | NHS Educ<br>Education O | cation<br><sub>rganiser</sub> |              | T101H Ninewells Hospita<br>Education Provider | d        | 31/07/2014<br>Last Appraisal Date |
| Q        | Role                             |                                                       | Туре     | 2                       | ÷                             | Start Date   | ¢                                             | End Date |                                   |
|          | Clinical Supervisor              |                                                       | Full     |                         |                               | 01/12/2001   |                                               |          |                                   |
| 1.3      | Educational Supervisor           |                                                       | Full     |                         |                               | 01/12/2001   |                                               |          |                                   |
| 0        | Trainees                         |                                                       |          |                         |                               |              | Per                                           | page: 10 | Search                            |
|          | Full Name 🔶                      | Role                                                  | ÷        | Grade                   | •                             | Date Range o | of Link 🗣                                     | Registra | tion No. 🔶                        |
|          | tina test                        | Educational Supervisor                                |          | ST1                     |                               | 06/08/2014 - | 04/08/2015                                    | 7277334  |                                   |
|          | Showing 1 to 1 of 1 records      |                                                       |          |                         |                               |              |                                               |          | Previous 1 Next                   |
|          | Created by Christine Rea         | on <b>08 June 2015</b> .   Last modified by Christine | Rea on   | 08 June 2015.           |                               |              |                                               |          |                                   |
| ©<br>1.3 | <b>Feedback</b> : If you find th | at there is something missing or not working          | please s | end your feedback by    | / clickinį                    | ; here.      |                                               |          |                                   |

# 5 Study Leave

You will receive an email from the system, which says the following:

Dear XXXXXX PD Please note that there is a study leave application awaiting your approval. Click the following link to access the application and take the appropriate action <u>New</u> <u>Application</u>

Log onto Turas and click the Study leave icon and you will see the following details, which will show you any applications, which require your approval as well as other applications you have approved.

|     | 😤 Turas Study Leave                               | + Search b        | / trainee name or registration n | umbe   | r:           |         | ٩                  |   |                     | Stephen@nhs.com          |  |  |  |  |
|-----|---------------------------------------------------|-------------------|----------------------------------|--------|--------------|---------|--------------------|---|---------------------|--------------------------|--|--|--|--|
| #   | Study Leave                                       |                   |                                  |        |              |         |                    |   |                     |                          |  |  |  |  |
| ß   | Showing 1 - 6 of 6 records Results per page: 15 • |                   |                                  |        |              |         |                    |   |                     |                          |  |  |  |  |
| 13  | Trainee 🔶                                         | Date of Leave     | Application Id                   | ٥      | Days         | ¢       | Expenses Requested | ¢ | Title of Activity 🗘 | Current Status           |  |  |  |  |
| 8   | tina test (7277334)                               | 15/06/2015        | SL10                             |        | 3.0          |         | No                 |   | Example Conference  | Pending Approval         |  |  |  |  |
|     | tina test (7277334)                               | 01/07/2015        | SL4                              |        | 5.5          |         | Yes                |   | test                | Approved with funding    |  |  |  |  |
|     | esonp hatjy yeltr (7077775)                       | 01/07/2015        | SL1                              |        | 12.0         |         | No                 |   | course              | Approved without funding |  |  |  |  |
| 0   | Trainee Special_leave (7074307)                   | 01/07/2015        | SL2                              |        | 12.0         |         | No                 |   | course              | Approved without funding |  |  |  |  |
|     | tina test (7277334)                               | 01/07/2015        | SL3                              |        | 12.0         |         | No                 |   | course              | Approved without funding |  |  |  |  |
|     | tina test (7277334)                               | 01/07/2015        | SL5                              |        | 10.0         |         | Yes                |   | ff                  | Withdrawn                |  |  |  |  |
|     | Showing 1 - 6 of 6 records                        |                   |                                  |        |              |         |                    |   |                     | Results per page: 15 🔻   |  |  |  |  |
|     | <b>Feedback</b> : If you find that t              | here is something | missing or not working plea      | se ser | nd your feed | lback l | oy clicking here.  |   |                     |                          |  |  |  |  |
|     |                                                   |                   |                                  |        |              |         |                    |   |                     |                          |  |  |  |  |
| ©   |                                                   |                   |                                  |        |              |         |                    |   |                     |                          |  |  |  |  |
| 1.3 |                                                   |                   |                                  |        |              |         |                    |   |                     |                          |  |  |  |  |

Prior to sign off users can search and sort on the Trainee to see the number of days, activities, dates of leave already submitted and/or taken.

|   | Turas Stury Leave              | ▼ tina        |                |   |      |   | 0 Q                |   |                         |   | Stephen@nhs.cor          |
|---|--------------------------------|---------------|----------------|---|------|---|--------------------|---|-------------------------|---|--------------------------|
|   | Study Leave                    |               |                |   |      |   |                    |   |                         |   |                          |
|   | Showing 1 - 5 of 5 records for | ting          |                |   |      |   |                    |   |                         |   | Results per page: 15     |
|   | Trainee                        | Date of Leave | Application Id | ¢ | Days | ٥ | Expenses Requested | ¢ | Title of Activity       | ¢ | Current Status           |
|   | tina test (7277334)            | 01/07/2015    | 204            |   | 5.5  | _ | Voc                |   |                         | - | Approved with funding    |
|   | tina test (7277334)            | 01/07/2015    | SL13           |   | 2.0  |   | Yes                |   | Skills Course - Example |   | Approved with funding    |
|   | tina test (7277334)            | 15/06/2015    | SL10           |   | 3.0  |   | No                 |   | Example Conference      |   | Approved without funding |
|   | tina test (7277334)            | 01/07/2015    | SL3            |   | 12.0 |   | No                 |   | course                  |   | Approved without funding |
| l | tipa test (7277334)            | 01/07/2015    | 51.5           |   | 10.0 |   | Yes                |   | ff                      |   | Withdrawn                |

Click on Pending Approval, you will be taken to the trainees page which shows you their current grade and post, specialty and location.

The Study Leave Application section it will, show details of the leave applied for including start and end dates.

| ≡×       | 😤 Turas Study Leave 👻 Search by                                 | trainee name or registration number           | Q                                                                      | 🍰 Stephen@nhs.com                                                                  |
|----------|-----------------------------------------------------------------|-----------------------------------------------|------------------------------------------------------------------------|------------------------------------------------------------------------------------|
| #        | Example Conference   Application Numb                           | er: SL10   Pending Approval                   |                                                                        | Close Review                                                                       |
| <u>i</u> | Personal Details                                                |                                               |                                                                        |                                                                                    |
| 8        | Tina Test                                                       |                                               |                                                                        |                                                                                    |
| *        | • Atfl 1                                                        |                                               | C.                                                                     |                                                                                    |
| 8<br>0   | Cmia Lk6o1ne<br>Ineubgrdh<br>H8E Y                              |                                               | <ul> <li>tina@nhs.com</li> <li>7277334</li> </ul>                      |                                                                                    |
|          | ST1<br>Trainee Grade                                            | Anaesthetics<br>Specialty                     | Royal Infirmary of Edinburgh at Little<br>France<br>Education Provider | Acute Care Common Stem - Emergency<br>Medicine South East of Scotland<br>Programme |
|          | Study Leave Application                                         |                                               |                                                                        |                                                                                    |
| ©        | Programme Director: Stephen Hill                                |                                               |                                                                        |                                                                                    |
| •••      | 15/06/2015<br>Start Date of Leave                               | 17<br>End                                     | 7/06/2015<br>Date of Leave                                             | 3.00<br>No of Days Requested                                                       |
|          | Course/Conference/Meeting Atten<br>Type of Study Leave Activity | dance<br>Location o                           | Tayside<br>f Study Leave Activity                                      | NHS<br>Study Leave Activity Provider                                               |
|          | Expenses being claimed from NES Study Le                        | OE<br>Da                                      | 3/06/2015<br>ite of Request                                            |                                                                                    |
| ©        | Created by tina test on 08 June 2015.   Last me                 | odified by tina test on <b>08 June 2015</b> . |                                                                        |                                                                                    |
| 1.3      | Feedback: If you find that there is something                   | missing or not working please send your feed  | back by clicking here.                                                 |                                                                                    |

**Note:** note trainees cannot apply for retrospective study leave.

#### Click Review at the top of the page

| ≡ | 쁓 Turas    | Study Leave 👻       | Search by trainee name or registration number | Q |      | aceptiener |
|---|------------|---------------------|-----------------------------------------------|---|------|------------|
| ñ | Example Co | nference   Applicat | tion Number: SL10   Pending Approval          |   | lose | Review     |
| Ľ | Personal D | Details             |                                               |   |      |            |

You will then be presented with the decision screen. As PD you will be offered 3 options:

- Approved with funding
- Approved without funding
- Not approved

Dependent upon the option selected you will be asked to complete further decisions

- Approved with funding as PD you will need to complete the amounts approved
- Approved without funding you will be presented with a further drop-down list
- Not Approved you will be asked to give the reason the request was not approved from a drop-down list

Once you have completed the appropriate Approval Outcome you will then need to click the declaration to say you have read the NES Study Leave Policy

| ⇒   | 😤 Turas Study Leave                      | <ul> <li>Search by trainee name or regist</li> </ul> | ration number                                | Q                                       | Stepheneses          | A Inco |
|-----|------------------------------------------|------------------------------------------------------|----------------------------------------------|-----------------------------------------|----------------------|--------|
| *   | tina test (7277334)   Exa                | mple Conference   Application                        | Number: SL10   Pending Approval              |                                         | Cancel Save & Submit |        |
| B   | Review Application                       |                                                      |                                              |                                         |                      |        |
| ¢   | Approval Outcome *                       |                                                      |                                              |                                         |                      |        |
| 2   | Please select                            |                                                      |                                              |                                         |                      |        |
| m   | Approved with funding                    | ۹                                                    |                                              |                                         |                      |        |
| ø   | Approved without funding<br>Not approved |                                                      |                                              |                                         |                      |        |
|     | Estimated Fee                            | Estimated Travel                                     | Estimated Accommodation                      | Estimated Subsistence                   | Estimated Total      |        |
|     | N/A                                      | N/A                                                  | N/A                                          | N/A                                     | N/A                  |        |
|     | Declaration                              |                                                      |                                              |                                         |                      |        |
| ©   |                                          | I have read the NES Study                            | Leave Policy and confirm that approval of th | nis application falls within these guid | elines               |        |
| 1.3 |                                          |                                                      |                                              |                                         |                      |        |

Then click Save & Submit or Cancel.

You will be returned to the trainee page, the status of the application has changed at the top of the trainees page.

| ≡•       | 🚆 Turas 🛛 Trainees 👻 Search b         | v trainee name                           | <u>a</u>                                                               | 🛔 Stephen@nhs.com                                                                  |
|----------|---------------------------------------|------------------------------------------|------------------------------------------------------------------------|------------------------------------------------------------------------------------|
| *        | Example Conference   Application Numl | Dec; SL10   Approved Without Funding Fur | nding Not Requested                                                    | Close                                                                              |
| B        | Personal Details                      |                                          |                                                                        |                                                                                    |
| 1        | Tina Test                             |                                          |                                                                        |                                                                                    |
| æ        | ♦ Atfl 1                              |                                          | C.                                                                     |                                                                                    |
| Ħ        | Cmia Lk6o1ne<br>Ineubgrdh             |                                          | tina@nhs.com                                                           |                                                                                    |
| 0        | H8E Y                                 |                                          | <ul> <li>7277334</li> </ul>                                            |                                                                                    |
|          | ST1<br>Trainee Grade                  | Anaesthetics<br>Specialty                | Royal Infirmary of Edinburgh at Little<br>France<br>Education Provider | Acute Care Common Stem - Emergency<br>Medicine South East of Scotland<br>Programme |
|          | Study Leave Application               |                                          |                                                                        |                                                                                    |
|          | Programme Director: Stephen Hill      |                                          |                                                                        |                                                                                    |
|          | 15/06/2015                            | 17                                       | 7/06/2015                                                              | 3.00                                                                               |
| <b>@</b> | 📋 🖸 💿 🙆 !                             | si 🚺 🖉                                   |                                                                        | 100%) C - P P at (*) 14:05<br>08:06/2015                                           |

#### **Click Close**

You are returned to the Study Leave index page where you will see the application in the list.

|     | Turas Study Leave                    | <ul> <li>Search by</li> </ul> | rainee name or registration number | ES                 | ٩                    |                     | 🛔 Stephen@nhs.com        |
|-----|--------------------------------------|-------------------------------|------------------------------------|--------------------|----------------------|---------------------|--------------------------|
| *   | Study Leave                          |                               |                                    |                    |                      |                     |                          |
| Bi  | Showing 1 - 6 of 6 records           |                               |                                    |                    |                      |                     | Results per page: 15 🔻   |
| Ê   | Trainee 🔶                            | Date of Leave                 | Application Id 🔶                   | Days 🗘             | Expenses Requested 🔶 | Title of Activity 🗢 | Current Status           |
| 8   | tina test (7277334)                  | 01/07/2015                    | SL4                                | 5.5                | Yes                  | test                | Approved with funding    |
| -   | esonp hatjy yeltr (7077775)          | 01/07/2015                    | SL1                                | 12.0               | No                   | course              | Approved without funding |
|     | Trainee Special_leave (7074307)      | 01/07/2015                    | 5L2                                | 12.0               | No                   | course              | Approved without funding |
| 0   | tina test (7277334)                  | 01/07/2015                    | ¢1.2                               |                    |                      |                     | Approved without funding |
| <   | tina test (7277334)                  | 15/06/2015                    | SL10                               | 3.0                | No                   | Example Conference  | Approved without funding |
|     | tina test (7277334)                  | 01/07/2015                    | 515                                | 10.0               | res                  | n.                  | Withdrawn                |
|     | Showing 1 - 6 of 6 records           |                               |                                    |                    |                      |                     | Results per page: 15     |
|     | <b>Feedback</b> : If you find that t | here is something             | missing or not working please sen  | id your feedback l | by clicking here.    |                     |                          |
|     |                                      |                               |                                    |                    |                      |                     |                          |
| Q   |                                      |                               |                                    |                    |                      |                     |                          |
| 1.3 |                                      |                               |                                    |                    |                      |                     |                          |

Once you have made your recommendation the trainee will be automatically emailed with the following dependent upon you the approval you have given.

• Approved with Funding

We are pleased to inform you that your study leave application, ID No, has been approved by your Programme Director for the total of  $\pounds$ 

Please click on the following link in order to access the expenses claim form.

• Approved without Funding (no funding requested)

We are pleased to inform you that your study leave application, ID No, has been approved by your Programme Director.

As no funding was requested no further action is required in respect of this.

• Approved without funding (funding requested)

*Please note that your study leave application, ID No, has been approved without funding by your Programme Director, with the reason (reason selected from sub-list).* 

If you wish to appeal against this decision please note that the appeals process is detailed in the operational guide for study leave which is available at <u>www.nes.scot.nhs.uk</u>

#### Not Approved

*Please note that your study leave application, ID No, has not been approved by your Programme Director, with the reason (reason selected from sub-list).* 

If you wish to appeal against this decision please note that the appeals process is detailed in the operational guide for study leave which is available at <u>www.nes.scot.nhs.uk</u>

Trainees can also withdraw/cancel a Study Leave Application and these will be shown on the study leave page.

#### 5.1 Study Leave Transactions

As Study Leave Applications with funding are approved, the estimated costs are deducted from the committed Study Leave balance.

The Study Leave Transactions section in the programme page is updated on a regular basis by the Deanery Study Leave Team as trainees submit expense claims.

Only once the trainee has submitted their expense claims is the amount deducted against the actual budget.

| ≡∙ | 😤 Turas Programmes 👻 Search by programme name or code |                  |              | ٩               |   |           |      | 🛔 Stephe   |      |
|----|-------------------------------------------------------|------------------|--------------|-----------------|---|-----------|------|------------|------|
| 4  | Acute Care Common Stem - Emergency Medicine South     | East of Scotland | Code: SES3   | 82   South East |   |           |      | Clo        | 5e   |
| 5  | Showing 1 to 1 of 1 records                           |                  |              |                 |   |           |      | Previous 1 | Next |
|    | Study Leave Transactions Financial Year 2015-2016 •   | Go Commi         | tted balan   | ce : -715.51    |   | Per page: | 10 🔻 | Search     |      |
|    |                                                       | Actual           | palance : -{ | 315.17          |   |           |      |            |      |
|    | Reason 👻                                              | Start Date       | ÷            | End Date        | ÷ | Committed | 0    | Actual     | ٥    |
|    | Approved Study Leave Funding (SL13)                   | 01/07/2015       |              | 31/03/2016      |   | -400.00   |      | -0.00      |      |
|    | Approved Study Leave Funding (SL4)                    | 01/07/2015       |              | 31/03/2016      |   | -315.51   |      | -815.17    |      |
|    |                                                       |                  |              |                 |   |           |      |            |      |

# 6 Reports

The reports in Turas will be selected and run from the programme search page. The Generate Report facility will only be opened once a programme(s) have been selected.

| ≡∙ | Turas Programmes 👻                                                    | Search by programme na | ame or code              |            |                 | Q                 |               |            | 🛔 Stephen@nh        | is.com |
|----|-----------------------------------------------------------------------|------------------------|--------------------------|------------|-----------------|-------------------|---------------|------------|---------------------|--------|
| *  | Programmes                                                            |                        |                          |            |                 |                   |               | Analyse    | Generate Repo       | ort    |
|    | Showing 1 - 3 of 3 records                                            |                        |                          |            |                 | Filter Res        | ults <b>T</b> | Re         | esults per page: 1  | 5 🔻    |
| 1  | Region • Spec                                                         | ialty training board   | •                        | Royal Co   | llege           | - Al              | [             | × • Re     | set All Go          |        |
| 8  |                                                                       |                        |                          |            |                 |                   |               | £          |                     |        |
|    | Name                                                                  | 🔷 Class 🗢              | Code                     |            | Туре            | Duration (Months) | Region 🔶      | Start Date | End Date            |        |
| Ê  | Acute Care Common Stem - Emergency<br>Medicine South East Of Scotland | Medical                | SES382                   |            | Core            | 36                | South East    | 01/08/2007 |                     | 2      |
| 0  | Emergency Medicine (Run Through) - Sout<br>East                       | h Medical              | SES2556                  |            | Specialty       | 72                | South East    | 06/08/2014 |                     |        |
|    | Emergency Medicine - South East                                       | Medical                | SES374                   |            | Specialty       | 36                | South East    | 01/08/2007 |                     | ۲      |
|    | Showing 1 - 3 of 3 records                                            |                        |                          |            |                 |                   |               | R          | tesults per page: 1 | .5 🔹   |
|    | <b>Feedback</b> : If you find that there is so                        | omething missing or no | t working please send yo | our feedba | k by clicking h | ere.              |               |            |                     |        |

Once programme or programmes have been selected

| 🚆 Turas                       | Programmes • 5                                | earch by program          | me name or code |            |           | Q                 |                  |            | Stephen@nhs.com      |
|-------------------------------|-----------------------------------------------|---------------------------|-----------------|------------|-----------|-------------------|------------------|------------|----------------------|
| Programm                      | es                                            |                           |                 |            |           |                   |                  | Analyse    | Generate Report      |
| Showing 1 - 3 o               | of 3 records                                  |                           |                 |            |           | Filter            | Results <b>T</b> | Re         | sults per page: 15 🔻 |
| Region                        | ✓ Specia                                      | lty training boar         | d               | • Royal Co | ollege    | •                 | All              | × • Res    | et All Go            |
| Name                          |                                               | <ul> <li>Class</li> </ul> | ♦ Code          | ÷          | Type      | Duration (Months) | Region 🖨         | Start Date | End Date 🛛           |
| Acute Care Co<br>Medicine Sou | ommon Stem - Emergency<br>th East Of Scotland | Medica                    | SES382          |            | Core      | 36                | South East       | 01/08/2007 | Ø                    |
| Emergency M<br>East           | edicine (Run Through) - South                 | Medica                    | SES2556         |            | Specialty | 72                | South East       | 06/08/2014 | 2                    |
| Emergency M                   | edicine - South East                          | Medica                    | SES374          |            | Specialty | 36                | South East       | 01/08/2007 | Ø                    |
| Showing 1 - 3 c               | of 3 records                                  |                           |                 |            |           |                   |                  | Re         | sults per page: 15 🔻 |
| 1                             | 1 . C. 10                                     |                           |                 |            |           |                   |                  |            |                      |

Click Generate Report button at the top of the page

You will be presented with the Generate Report screen

| <b>⇒</b> • | 👼 Turas 🛛 Programmes 🔹 Search                                         | by programme name or code                        | -                               | a       |                  |         |            | 🛔 Stephen@n       | ihs.com |
|------------|-----------------------------------------------------------------------|--------------------------------------------------|---------------------------------|---------|------------------|---------|------------|-------------------|---------|
| 4          | Programmes                                                            |                                                  | E.                              |         |                  | ,       | malyse     | Generate Rep      | port    |
| B          | Showing 1 - 3 of 3 records                                            |                                                  | X                               |         | Filter Results 🔻 |         | Res        | ults per page: [  | 15 🔹    |
| ¢2         | Region • Specialty tra                                                | aining be                                        | Generate Report                 |         | All              |         | × • Res    | et All            | io i    |
| 8          |                                                                       | Please select a                                  | report and a date to generate a | report. |                  |         | _          |                   |         |
|            | Name                                                                  | Class Report Type *                              | For D                           | Date *  | Reg              |         |            |                   |         |
| Ê          | Acute Care Common Stem - Emergency<br>Medicine South East Of Scotland | Med Please select                                | 1                               |         | Sou              | th East | 01/08/2007 |                   | 2       |
| 0          | Emergency Medicine (Run Through) - South<br>East                      | Met<br>Vacancy Report                            | Q                               |         | Sou              | th East | 06/08/2014 |                   | 1       |
|            | Emergency Medicine - South East                                       | Mee Programme Rotation Re                        | port Ge                         | enerate | Sou              | th East | 01/08/2007 |                   |         |
|            | Showing 1 - 3 of 3 records                                            | Trainee Programme Rep                            | oort                            |         |                  |         | Re         | sults per page: [ | 15 🔻    |
|            | Feedback: if you find that there is something                         | Trainee Military Academ<br>Time Out of Programme | ic Report<br>: Report           | 2       |                  |         |            |                   |         |
| Ø          |                                                                       |                                                  |                                 |         |                  |         |            |                   |         |
| 1.3        |                                                                       |                                                  |                                 |         |                  |         |            |                   |         |

Select the report you run from the drop-down list

Enter date from the calendar option or enter date format dd/mm/yyyy

Click Generate or Cancel

All reports are generated and are accessed in Excel

The user can Open or Save the report

#### **Reports Descriptors**

- Vacancy Report This report show the WTE funding/vacancies available within a programme at a specified date
- Programme Rotation Report This report shows programmes, trainee, post at a specified date
- Training Grade Payment Report This report shows the WTE payable by programme at a specified date
- Trainee Programme Report This report shows all trainees in a programme and their post at a specific date
- Trainee Military Academic Report This report shows trainee in a programme who are Military or Academic type at a specific date
- Time Out of Programme Report This report shows a summary of time out of programme at a specific date

# 7 Analyse

Users can also use the Analyse Option from the Programme page

| Programmes                                                    |              |              |         |          |           |                   |            | Analyse    | Canerate Report   |
|---------------------------------------------------------------|--------------|--------------|---------|----------|-----------|-------------------|------------|------------|-------------------|
| Showing 1 - 3 of 3 records                                    |              |              |         |          |           | Filter R          | esults 🔻   | Resu       | ults per page: 15 |
| Region •                                                      | Specialty tr | aining board | •       | Royal Co | ollege    | - A               | All        | × • Reset  | t All Go          |
| <u>Name</u>                                                   | +            | Class 💠      | Code    | ¢        | Туре      | Duration (Months) | Region 🜩   | Start Date | End Date          |
| Acute Care Common Stem - Em<br>Medicine South East Of Scotlan | ergency<br>d | Medical      | SES382  |          | Core      | 36                | South East | 01/08/2007 |                   |
| Emergency Medicine (Run Thro<br>East                          | ugh) - South | Medical      | SES2556 |          | Specialty | 72                | South East | 06/08/2014 | •                 |
| Emergency Medicine - South Ea                                 | st           | Medical      | SES374  |          | Specialty | 36                | South East | 01/08/2007 | 6                 |
| Showing 1 - 3 of 3 records                                    |              |              |         |          |           |                   |            | Res        | ults per page: 15 |

#### Select the programme

Select Analyse

| Generate Report        |
|------------------------|
| Results per page: 15 🔹 |
| eset All Go            |
|                        |
|                        |
| End Date               |
| <b>1</b>               |
|                        |
|                        |
|                        |
| Results per page: 15 🔹 |
|                        |
|                        |
|                        |
|                        |
|                        |

You will be presented with the generate Analyse screen

Selection Type

- Time Out of Programme
- Study Leave

Enter date from the calendar option or enter date format dd/mm/yyyy

Click Generate or Cancel

• Analyse options are for view on screen only

| ≡∙ | Turas Programmes - Search by programme name or code                                                 |  |                     |                            |                               |              |           | Stephen@nhs.com |  |
|----|----------------------------------------------------------------------------------------------------|--|---------------------|----------------------------|-------------------------------|--------------|-----------|-----------------|--|
| *  | Programmes Viewing Study Leave                                                                      |  |                     |                            |                               |              |           | 🗲 Go Back       |  |
| E  | Showing all Study Leave Applications for the selected programmes between 01/04/2015 and 31/03/2016. |  |                     |                            |                               |              |           |                 |  |
| 8  |                                                                                                    |  |                     |                            |                               |              |           |                 |  |
| 8  | Programme (Code)                                                                                    |  | Pending<br>Approval | Approved - with<br>finance | Approved -<br>without finance | Not Approved | Withdrawn | Totals          |  |
| 8  | Acute Care Common Stem - Emergency Medicine South East of Scotland (SES382)                         |  | 0                   | 1                          | 4                             | 0            | 1         | 6               |  |
| ค  |                                                                                                    |  |                     |                            |                               |              |           |                 |  |

- Click on the number under one of the statuses options
- User see the details of the option selected and the trainee name

| ≡×  | 📇 Turas 🛛 Programmes 🔹 Search                   | by programme name or code                                   |                                                    |                                                          | Q                                                     |                                  |              |           | Stephen@nhs.com |
|-----|-------------------------------------------------|-------------------------------------------------------------|----------------------------------------------------|----------------------------------------------------------|-------------------------------------------------------|----------------------------------|--------------|-----------|-----------------|
| 4   | Programmes Viewing Study Leave                  |                                                             |                                                    | A                                                        |                                                       |                                  |              |           | 🗲 Go Back       |
| Ē   | Showing all Study Leave Applications for the se |                                                             |                                                    | J                                                        |                                                       |                                  |              |           |                 |
| ¢.  |                                                 | Acute Care Cor                                              | nmon Stem                                          | - Emergency                                              | Medicine Sout                                         | th East of                       |              | _         |                 |
| 8   | Programme (Code)                                |                                                             | Appro                                              | Scotland<br>ved with fundin                              | g                                                     |                                  | Not Approved | Withdrawn | Totals          |
| 8   | Acute Care Common Stem - Emergency Medicin      | You are viewing the Stu<br>funding for the Acute Ca<br>proj | udy Leave detail<br>are Common St<br>gramme betwee | s for applications<br>em - Emergency<br>en 01/04/2015 an | with a status of A<br>Medicine South<br>d 31/03/2016. | pproved with<br>East of Scotland | 0            | 1         | 6               |
| 0   |                                                 | Trainee                                                     | Start ¢<br>Date                                    | End \$<br>Date                                           | Activity \$                                           | Financial \$<br>Year             |              |           |                 |
|     |                                                 | tina test                                                   | 01/07/2015                                         | 01/08/2015                                               | test                                                  | 2015-2016                        |              |           |                 |
|     |                                                 | Showing 1 to 1 of 1 reco                                    | ords                                               |                                                          | Previous                                              | 1 Next                           |              |           |                 |
|     |                                                 |                                                             |                                                    |                                                          |                                                       |                                  |              |           |                 |
|     |                                                 |                                                             |                                                    | Close                                                    |                                                       |                                  |              |           |                 |
| ©   |                                                 |                                                             |                                                    |                                                          |                                                       |                                  |              |           |                 |
| 1.3 |                                                 |                                                             |                                                    |                                                          |                                                       |                                  |              |           |                 |

- Click Close to return to Analyse view
- Click Go Back to return to Programme index page

| ⇒  | 뿦 Turas Programmes - Search by programme name or code                                               |          | ٩       |                 |              |           | Stephen@nhs.com |  |
|----|----------------------------------------------------------------------------------------------------|----------|---------|-----------------|--------------|-----------|-----------------|--|
| #  | Programmes Viewing Study Leave                                                                      |          |         |                 |              |           |                 |  |
| Bi | Showing all Study Leave Applications for the selected programmes between 01/04/2015 and 31/03/2016. |          |         |                 |              |           |                 |  |
| 1  |                                                                                                    |          |         |                 |              |           |                 |  |
| 8  | Programme (Code)                                                                                    | Approval | finance | without finance | Not Approved | Withdrawn | Totals          |  |
| m  | Acute Care Common Stem - Emergency Medicine South East of Scotland (SES382)                         | 0        | .1      | 4               | 0            | 1         | 6               |  |